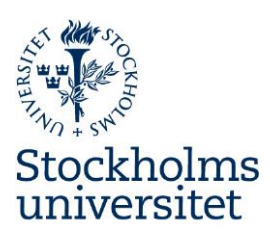

1 (5)

#### Rapportering av utlägg i Primula

Från och med 1 april 2014 ska utlägg rapporteras i Primula. Följ instruktionerna här nedan om hur du går tillväga vid inrapportering.

١.

Logga in till Primula från Medarbetarwebben: <u>http://www.su.se/medarbetare/personal</u> Klicka på **Min sida**.

Välj Resor/utlägg i vänstra rubriklistan.

Klicka på pilen vid Välj formulär och markera 1. Utlägg/bilersättning.

| Anställningshistorik     | Välj formulär 1. Utlägg/bilersättning | <ol> <li>Avbryt</li> </ol> |
|--------------------------|---------------------------------------|----------------------------|
| Bisyssla                 | Välj formulär                         |                            |
| Lönespecifikation        |                                       |                            |
| Mina ärenden             |                                       |                            |
| Personlig information    |                                       |                            |
| Personliga inställningar | 1. Utlagg/bilersattning               |                            |
| Personuppgifter          | 2. Inrikes reseräkning                |                            |
| Resor/utlägg             |                                       |                            |
| Semester                 | 3. Utrikes reseräkning                |                            |
|                          |                                       |                            |

Ett nytt webbformulär kommer upp och här ska vissa fält fyllas i.

Om det inte är första gången du lägger in om utlägg hoppar du nu till avsnitt nummer III (sidan 3).

.....

.....

## Institutionen för språkdidaktik

Stockholms universitet 106 91 Stockholm

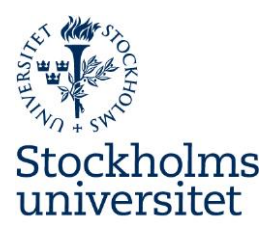

2 (5)

II.

Första gången du lägger in om utlägg behöver du göra ett moment extra i det blågrå fältet Anställningens kontering.

Klicka på knappen

Kontering

Ett nytt webbformulär kommer upp, ett ärendenummer skapas och syns i rutan **Ärende-id**. Klicka därefter på det blågrå fältet **Anställningens kontering**.

| Anställningens kontering | Đ |
|--------------------------|---|
|                          |   |

Uppgifterna för din anställning blir synliga och klicka här på en av länkarna Kopiera

Om man har flera kostnadsbärare för sin anställning behöver man ändå bara kopiera vid en av uppgifterna. Granskaren av utlägget kommer att kontrollera uppgifterna och ändra så att utlägget dras för tänkt projekt och rätt kostnadsbärare.

| Anställningens kontering |          |     |       |         |           |       |           |         |
|--------------------------|----------|-----|-------|---------|-----------|-------|-----------|---------|
| A                        | From     | Tom | Omf   | Konto   | Inst      | Enhet | Aktivitet |         |
|                          |          |     |       | Projekt | Kstbärare |       |           |         |
| 7                        | 14-01-01 |     | 40,00 |         | 161       | 16110 | 10100     | Kopiera |
| - 4                      |          | 0.  | -     |         | 161001    |       |           | (       |
| 7                        | 14-01-01 |     | 20,00 |         | 161       | 16110 | 30100     | Kopiera |
|                          |          |     |       |         | 161009    |       |           |         |

Uppgifterna för din anställning kopieras till fältet precis nedanför.

| Klicka  | n på |
|---------|------|
| T CITCL | ' pu |

| - | Lagg | till |
|---|------|------|
| 1 | 99   |      |

Klicka på knappen

Spara kontering

I fältet Namn skriver du Utlägg.

Klicka på

Detta moment behöver du bara göra första gången du lägger in om utlägg i Primula. Nu kan du hoppa vidare till avsnitt nummer IV (sidan 4).

.....

.....

## Institutionen för språkdidaktik

Bekräfta

Stockholms universitet 106 91 Stockholm Besöksadress: Frescati, Södra husen, Hus E www.isd.su.se

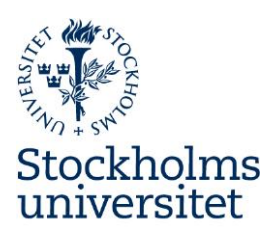

III.

Andra gången du rapporterar om utlägg finns dina uppgifter redan vid **Sparade konteringar**.

Klicka därför direkt på knappen

Kontering

#### Ett ärendenummer skapas och syns i rutan **Ärende-id**. Klicka därefter på det blågrå fältet **Sparade konteringar**.

|                                                                          |                  |                                  | 1975            |              |           |   | - Annual Annual An |
|--------------------------------------------------------------------------|------------------|----------------------------------|-----------------|--------------|-----------|---|----------------------------------------------------------------------------------------------------|
|                                                                          |                  | Sp                               | arade kont      | teringar     |           |   |                                                                                                    |
| Omf                                                                      | Konto            | Inst                             | Enhet           | Aktivitet    |           |   |                                                                                                    |
|                                                                          | Projekt          | Kstbärare                        |                 |              |           |   |                                                                                                    |
| 100,00                                                                   |                  | 161                              | 16110           | 10100        |           |   | Utlägg                                                                                                    |
|                                                                          |                  | 161001                           |                 |              |           |   |                                                                                                    |
|                                                                          |                  |                                  |                 |              |           |   |                                                                                                    |
| Omf                                                                      | $\square$        |                                  |                 |              |           |   |                                                                                                    |
| Konto                                                                    | $\square$        |                                  |                 |              |           |   |                                                                                                    |
| Inst                                                                     |                  |                                  |                 |              |           |   |                                                                                                    |
|                                                                          | U                |                                  |                 |              |           |   |                                                                                                    |
| Enhet                                                                    |                  |                                  |                 |              |           |   |                                                                                                    |
| Enhet<br>Aktivitet                                                       |                  |                                  |                 |              |           | • | 1800 10                                                                                                    |
| Enhet<br>Aktivitet<br>Projekt                                            |                  |                                  |                 |              |           | 0 | Lägg till                                                                                                    |
| Enhet<br>Aktivitet<br>Projekt<br>Kstbärare                               |                  |                                  |                 |              |           | 0 | Lägg till<br>Ta bort                                                                                                    |
| Enhet<br>Aktivitet<br>Projekt<br>Kstbärare<br><b>Omf</b>                 | Konto<br>Projekt | Inst<br>Kstbära                  | En              | het          | Aktivitet | 0 | Lägg till<br>Ta bort                                                                                                    |
| Enhet<br>Aktivitet<br>Projekt<br>Kstbärare<br><b>Omf</b><br>100,00       | Konto<br>Projekt | Inst<br>Kstbära<br>161           | En<br>are<br>16 | het<br>5110  | Aktivitet | 0 | Lägg till<br>Ta bort<br><u>Ändra</u>                                                                                                    |
| Enhet<br>Aktivitet<br>Projekt<br>Kstbärare<br>Omf<br>100,00              | Konto<br>Projekt | Inst<br>Kstbära<br>161<br>16100: | En<br>are<br>16 | het<br>5110  | Aktivitet | 0 | Lägg till<br>Ta bort<br><mark>Ändra</mark>                                                                                                    |
| Enhet<br>Aktivitet<br>Projekt<br>Kstbärare<br>Omf<br>100,00              | Konto<br>Projekt | Inst<br>Kstbära<br>161<br>16100: | En<br>are<br>16 | het<br>5110  | Aktivitet | 0 | Lägg till<br>Ta bort<br><u>Ändra</u>                                                                                                    |
| Enhet<br>Aktivitet<br>Projekt<br>Kstbärare<br>Omf<br>100,00<br>Spara kon | Konto<br>Projekt | Inst<br>Kstbära<br>161<br>16100: | En<br>are<br>16 | ihet<br>5110 | Aktivitet | • | Lägg till<br>Ta bort<br><u>Ändra</u><br>Stäng                                                                                                    |

Här finns uppgifterna för ditt tidigare utlägg sparade.

Klicka på länken längst till höger som kallas <u>Utlägg</u> Uppgifterna kopieras till fältet nedanför och du kan lämna denna ruta.

## Institutionen för språkdidaktik

Stockholms universitet 106 91 Stockholm Besöksadress: Frescati, Södra husen, Hus E

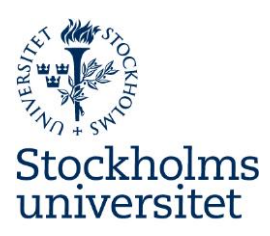

4 (5)

IV.

Gå nu lite längre ned på webbsidan och klicka i fälten **Datum from** och **Datum tom**. Välj de aktuella datumen för utläggen från kalendern som kommer upp.

Klicka på pilen vid rubriken **Ändamål** och välj alternativet **Utlägg**. Klicka därefter på det blågrå fältet **Utlägg i SEK**.

| Datum from<br>140401        | Datum tom<br>140401 | Ändamål<br>Utlägg |                     |                |   |
|-----------------------------|---------------------|-------------------|---------------------|----------------|---|
|                             |                     | Utläg             | g i SEK             |                |   |
| Utläggstyp<br>Utlägg persor | alvård              | 2000 Belopp utläg | g Varav moms<br>500 | ? Avvik. kont. | ? |
| Ny rad                      | Ta bor              | t rad             |                     |                |   |
|                             |                     |                   |                     |                |   |

Klicka på pilen vid **Utläggstyp** och välj ett av alternativen (till exempel: Böcker, kurslitteratur, Kurs- och konferensavgift, Utlägg personalvård.)

Fyll i totalbeloppet i fältet Belopp utlägg och momsen i fältet Varav moms.

Klicka på knappen

Beräkna

#### v.

Vid utlägg, reseräkningar och liknande ska kvitton skickas med som en bilaga.

Öppna därför upp ett textredigeringsprogram (exempelvis Word). Öppna upp en ny tom sida i programmet och skriv in ärendenumret i det högra övre hörnet.

Ärendenumret finner du högt upp på webbsidan i Primula. Skriv ut även detta dokument. Ärende-id 138.412.304

På denna utskrift fäster du originalkvittona med tejp eller genom häftning. Skanna sedan detta dokument i printomaten och en pdf mejlas till din inbox. Gå till din inbox i Outlook och öppna upp den skannade pdf:en. Välj Arkiv > Spara som > Pdf > och bestäm var du vill spara ned dokumentet.

# Institutionen för språkdidaktik

Stockholms universitet 106 91 Stockholm Besöksadress: Frescati, Södra husen, Hus E

www.isd.su.se

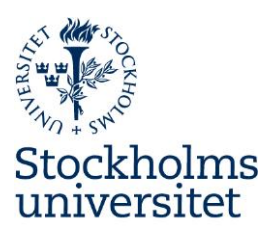

5 (5)

Gå tillbaka till Primula och webbsidan för ditt utlägg.

Långt ned på webbsidan klickar du på

Lägg till

Klicka på **Browse** och leta rätt på ditt skannade dokument.

Klicka på

Klicka därefter på länken <u>Granska/Skriv ut</u> och en blankett skrivs ut. Du kan här behöva klicka två gånger för att en utskrift ska ske.

Längst ned på webbsidan klickar du på knappen

VII.

VI.

Fäst ihop det utskrivna utläggsdokumentet från Primula med utskriften för originalkvittona. Lägg i just din personalhandläggares postfack (beroende på vilken enhet inom ISD du tillhör).

Medd/Bil

Skicka

.....

.....

Personalhandläggaren granskar och kontrollerar uppgifterna för utlägget.

Om utlägget rapporteras in under den första veckan i en kalendermånad hinner utlägget komma med den månadslönen. I de fall där utlägg rapporteras in efter den första veckan i en kalendermånad får man pengarna tillbaka vid efterföljande månadslön.

## Institutionen för språkdidaktik

Stockholms universitet 106 91 Stockholm Besöksadress: Frescati, Södra husen, Hus E www.isd.su.se